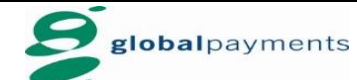

## GHL Installment Transaction Procedures

| SALE(Installment)                                                                                                    | VOID                                                                                                    | SETTLEMENT                                                                                  |
|----------------------------------------------------------------------------------------------------|----------------------------------------------------------------------------------------------------|---------------------------------------------------------------------------------------------|
| Terminal Display User- Action                                                                                                    | Terminal Display User- Action                                                                                                    | Terminal Display User- Action                                                               |
| globalpayments F1 1. Press F3 for   Sale F2 Installment F3   Installment F3   Void F4                                                                         | globalpayments F1 1. Press (F4) for Void   Sale F2   Installment F3   Void F4                                                                   | globalpayments   F1     Sale   F2     Installment   F3     Void   F4                        |
| Amt: MYR 0.00                                                                                                    | Void Prev F1 2. Press F2 for Next   Host : HSBC Next F2 host 4 times and press   Slot F3 to select host   Exit F4 HSBI                          | Settlement F1 2. Press F1 for   Logon F2 Settlement   Batch Totals F3   ↓ Txn Review        |
| Select Merchant F1 3. Press 1 to select 6 months   1.6 MONTHS F2 or   2.12 MONTHS F3 Press 2 to select 12 months   F4 and press <enter></enter>               | Select Merchant F1 3. Press 1 to select 6 months   1.6 MONTHS F2 or   2.12 MONTHS F3 Press 2 to select 12 months   F4 and press <enter></enter> | Settlement Yes F1 3. Press F1 to select   All Host? F3 F3 F4 Yes                            |
| Installment<br>Insert/Swipe/Enter<br>Card No:<br>F3<br>F4                                                                                                    | Void F1<br>F2<br>Trace #: F3<br>F4                                                                                                    | Settlement F1 4. Communicating with host for processing.   F2 F3 Printing Settlement report |
| Installment<br>MYR 1000.00<br>Enter PIN,<br>press OK<br>F3<br>F4<br>S. Hand over terminal to<br>card holder to key in<br>PIN and press <b><enter></enter></b> | Void<br>VISA Next<br>Installment<br>461772****9267<br>MYR 1000.00 F1 5. Press F3 to Select<br>F2<br>F3<br>F4                                    |                                                                                             |
| Sale VISA CREDIT F1 6. Communicating with host for processing.   Processing F3 F4 Transaction approved and receipt print out                                  | Void<br>VISA<br>Instalment<br>461772 <sup>-+++++++++++++++++++++++++++++++++++</sup>                                                            |                                                                                             |
| Installment Yes F1 7. Press F1 Yes to print<br>Prnt Cust Copy? Yes F2 F3 F4                                                                                   | Void F1 7. Communicating with host<br>for processing.   Processing F3 Transaction approved and<br>receipt print out                             |                                                                                             |
|                                                                                                    | Void Yes F1 Yes to Print Cust Copy? NO F2 F3 F4 Press F1 Yes to Print customer copy F3 F4                                                       |                                                                                             |